# Migration Soft33 Version 5.1.x vers Version 6.x.x

## 1. Vérification préalable

Pour installer la mise à jour 6.x.x, le logiciel infirmier doit être en version 5.1.x.

Une installation sur une autre version pourrait empêcher le bon fonctionnement du logiciel et endommager votre base de données. Avant d'installer la mise à jour, veuillez donc vérifier que votre logiciel est bien en **version 5.1.x** : lancez le logiciel Soft33 et vérifiez dans le coin inférieur gauche de la fenêtre le numéro de version.

## 2. Copie de sécurité de vos données :

Utilitaires > Back up base de données

- Insérer le support de back up (clé USB, carte SD, ...)
- Cliquer sur : Back up
- Eventuellement, confirmer la demande de remplacement de l'ancienne sauvegarde [Oui]

## 3. <u>Téléchargement de la version 6.x.x</u>

- Attention : Fermer tous les programmes et surtout Soft33 avant de commencer la procédure de mise à jour.
- Pour lancer le téléchargement du programme d'installation, se connecter à l'espace client de notre site Internet à la rubrique "Téléchargement" > "CD complet".
- Cliquer ensuite sur : "Soft33 Version 6.x.x".
- Dans la fenêtre de téléchargement, cliquer sur "Exécuter" (ou "Ouvrir" selon le navigateur web)

Si le programme est installé sur une autre machine que celle où le téléchargement du programme d'installation a lieu, enregistrer le fichier sur un support amovible, par exemple une clé USB.

- Attendre la fin du téléchargement puis exécuter le fichier téléchargé : soft33\_6xx.exe La fenêtre de décompression du CD d'installation apparaît.
- Cliquer sur Installer.

### 4. Installation de la version 6.x.x

- Lorsque les fichiers sont décompressés, le programme d'installation démarre automatiquement.
- Sélectionner la langue [Suivant]
- Ecran d'accueil [Suivant]
- Sélectionner le répertoire d'installation (ne pas modifier pour une installation par défaut). [Suivant]
- Lorsque l'installation est terminée, cliquer sur "Terminer"
- Attention : Si un message vous invite à redémarrer votre machine, cliquez sur "Non". Ensuite, attendez patiemment la fin de l'installation de MyCareNet

### 5. Migration de la base de données 5.1.x vers 6.x.x

- Lancer le programme Soft33.
- Entrer le mot de passe

Le message "La base de données Soft33 est en version <u>5.1.0</u> doit être migrée en version <u>6.0.0</u>" apparaît. Cliquer sur "Ok". Si ce message n'apparaît pas, l'installation ne s'est pas déroulée correctement, recommencer au point N° 3.

L'opération de migration peut durer un temps variable selon la taille des fichiers et selon les performances de la machine. Laisser la tâche se dérouler sans aucune intervention (cela peut durer plusieurs dizaines de minutes).

A la fin de la migration, le message "Migration de la base de données Soft33 réussie" doit apparaître. Si un autre message est obtenu, veuillez nous contacter.

### 6. Mise à jour du D-m@x

- Dès que la migration est réussie, fermer le programme Soft33 et l'ouvrir à nouveau.
- Entrer le mot de passe, le D-m@x s'ouvre et propose éventuellement l'installation de la dernière mise à jour.
- Si une mise à jour est proposée, répondre "Oui" et attendre la fin de l'opération.

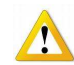

La mise à jour du D-m@x est automatique. Ne pas fermer le programme, ne pas télécharger la mise à jour à partir de l'espace client. Laisser la tâche se dérouler <u>sans aucune intervention</u> (cela peut durer plusieurs minutes).